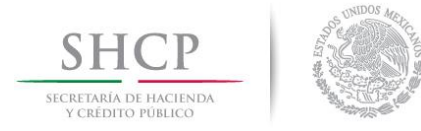

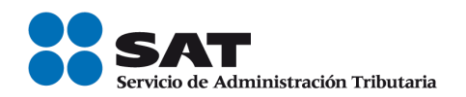

# Consulta y seguimiento de la solicitud por la no emisión de la factura Receptor

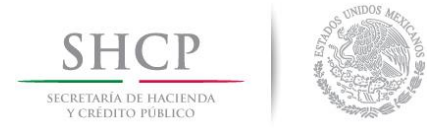

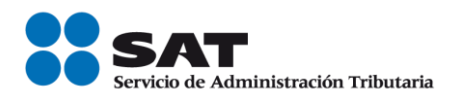

# Contenido

| Seguimiento de solicitud | 3 |
|--------------------------|---|
| Cambio de contraseña     | 5 |
| Recuperar contraseña     | 6 |

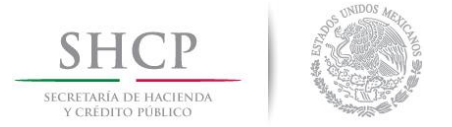

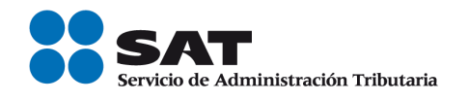

## Seguimiento de solicitud

1. Podrás dar seguimiento al estado de tu solicitud, ingresando dentro de la aplicación, tu RFC o folio y contraseña. Estos datos te fueron enviados por correo electrónico al registrar tu solicitud.

| http://99.90.24.243:8012/mx. | .gob.sat.age.sipreqd.intern                       | ,Ω → 🖒 🔴 Consulta de soli           | citudes de f ×              |                 |        |          |           |       |   |
|------------------------------|---------------------------------------------------|-------------------------------------|-----------------------------|-----------------|--------|----------|-----------|-------|---|
|                              | gob.mx                                            |                                     |                             | Tra             | ámites | Gobierno | Participa | Datos | ۹ |
|                              | ♠ > Inicio > Consulta                             | Receptor                            |                             |                 |        |          |           |       |   |
|                              | SHCP<br>BICHTENIA DE HACTINAN<br>V CAEDONO POLICO | Services de Administración Tributar | ta                          |                 |        |          |           |       |   |
|                              | Consulta tu s                                     | olicitud para la e                  | emisión de factura          |                 |        |          |           |       |   |
|                              | Conoce el estado de                               | e las solicitudes registrada        | s, da seguimiento y comuníc | ate con nosotro | s.     |          |           |       |   |
|                              |                                                   |                                     |                             |                 |        |          |           |       |   |
|                              | RFC*:                                             |                                     |                             |                 |        |          |           |       |   |
|                              | Folio*:                                           |                                     |                             |                 |        |          |           |       |   |
|                              | Contraseña*:                                      |                                     |                             |                 |        |          |           |       |   |
|                              | <sup>(2)</sup> Año*/Mes:                          | 2017 🖌                              | $\checkmark$                |                 |        |          |           |       |   |
|                              | O * Campos obligatorio                            | D5.                                 |                             |                 |        |          |           |       |   |
|                              |                                                   | Cambiar Contraseña                  | Recuperar Contraseña        | Buscar          |        |          |           |       |   |
|                              |                                                   |                                     |                             |                 |        |          |           |       |   |

2. Ubica tu solicitud y revisa el estatus.

#### Resultado de la búsqueda

312

|       |                 |                        |                                    | 0        |
|-------|-----------------|------------------------|------------------------------------|----------|
|       |                 |                        |                                    |          |
|       |                 |                        |                                    |          |
| Folio | Fecha Recepción | Estatus                | Fecha Requerimiento de Información | Acciones |
| 312   | 14/08/2017      | En proceso de atención | 15/08/2017                         | C. 🗸     |

En proceso de atención

| Fol | io: | 31 | 2 |
|-----|-----|----|---|
|     |     | -  | - |

| Histórico de conversación            | Fecha      | Usuario |
|--------------------------------------|------------|---------|
| Requerimos más información de usted. | 15/08/2017 | ASESOR  |

Servicio de Administración Tributaria | Av. Hidalgo, núm. 77, col. Guerrero, delegación Cuauhtémoc, Ciudad de México, c. p. 06300 | Tel. MarcaSAT: 01 55 627 22 728 | documento disponible en <u>www.sat.gob.mx</u>

 $\bigcirc$ 

15/08/2017

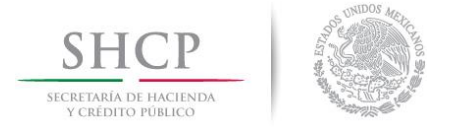

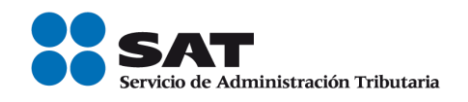

- 3. En el apartado de "Acciones", podrás revisar el historial de conversación así como proporcionar información que te requieran.
- 4. Para ver el historial, da clic en el siguiente ícono
- 5. Si requieres proporcionar información, da clic en el siguiente ícono . Recuerda que contarás con 48 para integrar la información que te sea requerida, ya que de otra forma, no será posible dar seguimiento a tu solicitud.

| $\leftrightarrow$ $\Rightarrow$ C ( | ) No es seguro   99.                 | 90.24.243:8012/mx.gob.sat.age | e.sipreqd.internet.cfdi.web/consultaReceptor.aspx |                           |            |          | ର ☆          |   |
|-------------------------------------|--------------------------------------|-------------------------------|---------------------------------------------------|---------------------------|------------|----------|--------------|---|
|                                     | gob.mx                               |                               |                                                   |                           |            |          | a,           |   |
|                                     | 😧 Año*/Mes:                          |                               | Proporcionar información solic                    | itada                     | ×          |          |              |   |
|                                     | • Campos oblig                       |                               |                                                   |                           |            |          |              |   |
|                                     | Resultad                             |                               |                                                   |                           | le         |          |              |   |
|                                     |                                      |                               |                                                   | Cancelar                  | Enviar     | Θ        |              |   |
|                                     | Folio                                | Fecha Recepción               | Estatus                                           | Fecha Requerimiento de li | nformación | Acciones |              |   |
|                                     | 312                                  | 14/08/2017                    | En proceso de atención                            | 15/08/2017                |            | C. 🖉     |              |   |
|                                     |                                      |                               |                                                   |                           |            |          |              |   |
|                                     |                                      |                               | Folio: 312                                        |                           |            |          |              |   |
|                                     |                                      |                               |                                                   |                           |            |          |              |   |
|                                     |                                      |                               | Histórico de conversación                         |                           | Fecha      | Usuario  |              |   |
|                                     | Requerimos más información de usted. |                               |                                                   |                           |            | ASESOR   |              |   |
|                                     |                                      |                               |                                                   |                           |            |          |              |   |
| atNomina                            | (9).xls                              |                               |                                                   |                           |            |          | Mostrar tode | × |

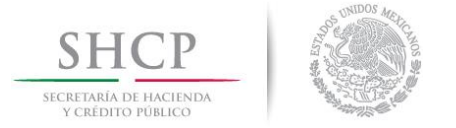

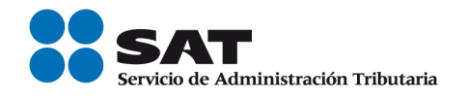

# Cambio de contraseña

En caso de que lo requieras, podrás cambiar tu contraseña de acceso, siguiendo estos pasos:

1. Da clic en la opción "Cambiar contraseña", dentro de la sección de consulta de solicitudes.

| gob.mx               |                             |                            |                 | Trámites | Gobierno | Participa | Datos |
|----------------------|-----------------------------|----------------------------|-----------------|----------|----------|-----------|-------|
| Consulta tu s        | olicitud para la e          | misión de factura          |                 |          |          |           |       |
| Conoce el estado de  | las solicitudes registradas | , da seguimiento y comuníc | ate con nosotro | os.      |          |           |       |
|                      |                             |                            |                 |          |          |           |       |
| RFC*:                |                             |                            |                 |          |          |           |       |
| Folio*:              |                             |                            |                 |          |          |           |       |
| Contraseña*:         |                             |                            |                 |          |          |           |       |
| 🚱 Año*/Mes:          | 2017 •                      | Y                          |                 |          |          |           |       |
| • Campos obligatorio | DS.                         |                            |                 |          |          |           |       |
|                      | Cambiar Contraseña          | Recuperar Contraseña       | Buscar          |          |          |           |       |

 Selecciona tu folio o en su caso alguno de los folios de las solicitudes que hayas registrado. Ingresa la contraseña que te fue envíada a tu correo electrónico. Selecciona una nueva contraseña, confirmala y da click en cambiar.

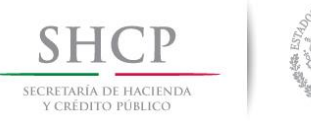

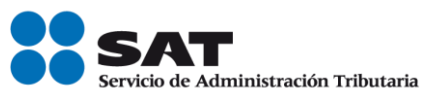

| b.mx                               |                                                    | Tr                     | rámites | Gobierno | Participa | Da |
|------------------------------------|----------------------------------------------------|------------------------|---------|----------|-----------|----|
| • Inicio  • Consulta Receptor  • I | Manejo contraseña                                  |                        |         |          |           |    |
| SHCP                               | SAT<br>Evervicés de Administración Tributaria      |                        |         |          |           |    |
| _                                  |                                                    |                        |         |          |           |    |
| Folio*:                            | Año de recepción*:                                 |                        |         |          |           |    |
| Folio*:                            | Año de recepción*:                                 |                        |         |          |           |    |
| Folio*:<br>Actual contraseña*:     | Año de recepción*:<br>2017 •<br>Nueva contraseña*: | Confirmar contraseña*: |         |          |           |    |

Una vez que has realizado el cambio de contraseña de un folio, podrás visualizar el estatus de todas las solicitudes que hayas registrado, ingresando tu RFC y la contraseña que has definido.

### Recuperar contraseña

De ser necersario recuperar tu contraseña, podrás hacerlo dentro de la sección de consulta de solicitudes, siguiendo estos pasos:

| gob mx                                                                                     |                    |                      | Т      | Frámites | Gobierno | Participa | Datos | q |  |  |
|--------------------------------------------------------------------------------------------|--------------------|----------------------|--------|----------|----------|-----------|-------|---|--|--|
| Consulta tu so                                                                             | olicitud para la e | misión de factura    |        |          |          |           |       |   |  |  |
| Conoce el estado de las solicitudes registradas, da seguimiento y comunícate con nosotros. |                    |                      |        |          |          |           |       |   |  |  |
| _                                                                                          |                    |                      |        |          |          |           |       |   |  |  |
| RFC*:                                                                                      |                    |                      |        |          |          |           |       |   |  |  |
| Folio*:                                                                                    |                    |                      |        |          |          |           |       |   |  |  |
| Contraseña*:                                                                               |                    |                      |        |          |          |           |       |   |  |  |
| 🛿 Año*/Mes:                                                                                | 2017 •             | ¥                    |        |          |          |           |       |   |  |  |
| * Campos obligatorios                                                                      | 5.                 |                      |        |          |          |           |       |   |  |  |
|                                                                                            | Cambiar Contraseña | Recuperar Contraseña | Buscar |          |          |           |       |   |  |  |

1. Da clic en la opción "Recuperar contraseña".

Servicio de Administración Tributaria | Av. Hidalgo, núm. 77, col. Guerrero, delegación Cuauhtémoc, Ciudad de México, c. p. 06300 | Tel. MarcaSAT: 01 55 627 22 728 | documento disponible en <u>www.sat.gob.mx</u>

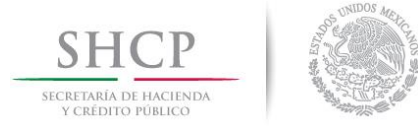

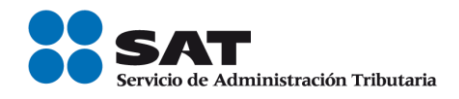

2. Ingresa el número de folio de la solicitud que deseas consultar, da clic en el **botón "Recuperar"** y una nueva contraseña será enviada a tu correo electrónico.

| gob mx                                                                                      | Trámites  | Gobierno | Participa | Datos | q |
|---------------------------------------------------------------------------------------------|-----------|----------|-----------|-------|---|
| 希 > Inicio > Consulta Receptor > Manejo contraseña                                          |           |          |           |       |   |
| SHCP<br>Inclination Intellinear<br>VERDING VIELING                                          |           |          |           |       |   |
| Recuperar Contraseña                                                                        |           |          |           |       |   |
| Folio*: Año de recepción*:                                                                  | Regr      | esar     | Recuperar |       |   |
| * Campos obligatorios.                                                                      |           |          |           | -     |   |
|                                                                                             |           |          |           |       |   |
| gob mx                                                                                      | Trámites  | Gobierno | Participa | Datos | ٩ |
| A → Inicio → Consulta Receptor → Manejo contraseña                                          |           |          |           |       |   |
| SHCP<br>Incernation of Hocinese<br>Technology Produced and Second Administración Tributaria |           |          |           |       |   |
| La nueva contraseña fue enviada a su correo elec                                            | ctrónico. |          |           |       |   |
| Recuperar Contraseña                                                                        |           |          |           |       |   |
| Folio*: Año de recepción*:                                                                  | Regr      | esar F   | Recuperar |       |   |
| * Campos obligatorios.                                                                      |           |          |           |       |   |